# How to Access TPS Eastern Region Online Courses

- 1. Open the link to the Waynesburg Blackboard system: <u>https://waynesburg.blackboard.com/</u>
- 2. Set Up Your Blackboard Password (or to reset)
  - a. **Click** on the "Forgot Your Password" link on the login page.
  - b. Type in your first and last name and the UserName that was emailed to you.
  - c. Click Submit.
    - i. This image will appear on your screen.

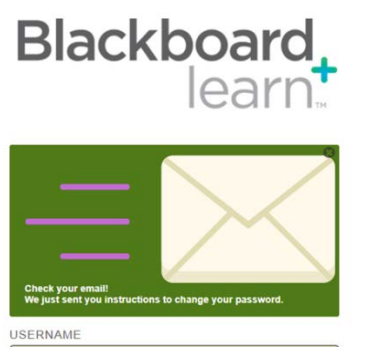

- d. Instructions for setting your password will be emailed to you.
  - i. Open the email.
  - ii. Click the link provided (or copy and paste it into your browser).
  - iii. Type in a password you will remember.
  - iv. Type it in again to confirm. Click submit.

### 3. To access the course in the future:

- a. Open the Blackboard link: https://waynesburg.blackboard.com/
- b. Type in your Blackboard UserName
- c. Type in the Password that you created. Click submit.
- d. Select the TPS course on the right side of your screen.
- e. If you forget your password, follow directions above to reset your password.

## For further assistance:

## Weekdays, 9 to 4:30

Josh Mundell (jmundell@waynesburg.edu) or 724-852-3499

### **Evenings and weekends**

Waynesburg University ITS Help Desk (help@waynesburg.edu) or 724-852-3413